## 应届毕业师范生教育教学能力考核

# 报名操作手册

#### 一、登录系统

| ⊕ 20     x + |                                                          |  | 0 - 0 × |
|--------------|----------------------------------------------------------|--|---------|
|              | 日本<br>日本<br>日本<br>日本<br>日本<br>日本<br>日本<br>日本<br>日本<br>日本 |  |         |
|              |                                                          |  |         |

操作步骤:进入普通教师学生端登录网址: http://jwgl.nwnu.edu.cn/jsxsd/。输入账号、密码进行登录(账 号和密码均为老师本人账号)。

①适用浏览器:谷歌浏览器、360 浏览器(必须设为极速模式)。

②本网址必须在校园网登录、若无校园网则需要连接 VPN 之后才能登录。

③首次登录系统会提示修改密码(密码至少8位且必须 包含数字、字母),修改完毕后再次登录。(注:带\*号为必 填项。)

#### 二、进入报名页面

依次点击【考试报名】→【成绩管理】→【教育教学能 力考核报名】进入报名页面。

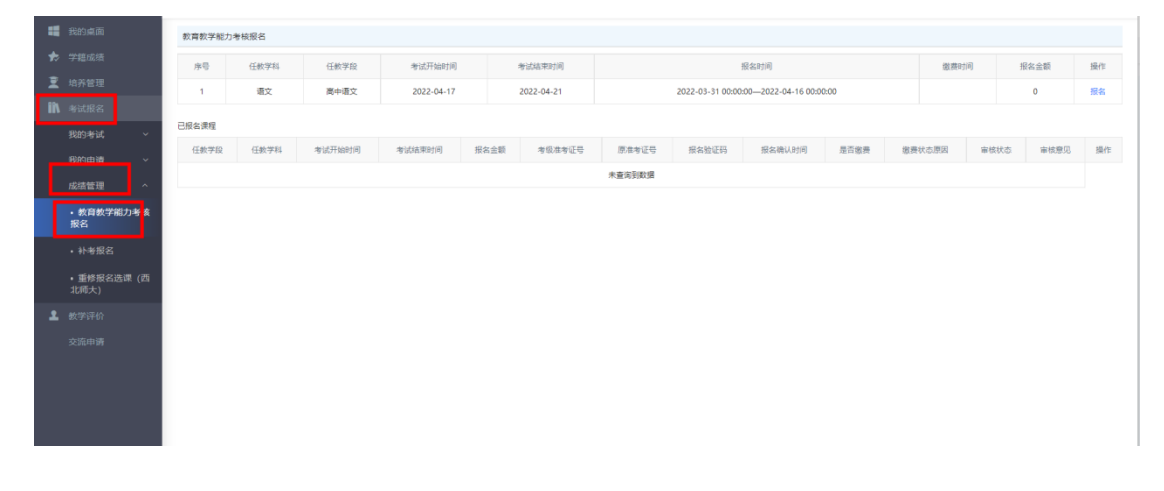

#### 三、报名

点击要报名的学科及学段后的【报名】按钮进入报名信息页面

 对于已经参加国家中小学教师资格考试尚未取得合格 证书但所有笔试科目均取得合格成绩,且参加的笔试学段和 科目与所学专业培养目标一致的应届师范生,选择考试类型 为"面试",并在提交申请后于4月20日前将国考成绩单复 印件交所在学院教学秘书处核查。

然后填写联系电话,仔细核查报考学段和学科后,确认

报名。

 2.除以上情况外,师范生报名时选择考试类型为"全报", 然后填写联系电话,仔细核查报考学段和学科后,确认报名。

| 教育教学能力 | 考核报名 |              |                                                                                             |                                               |                       |                                       |        |      |      |      |    |
|--------|------|--------------|---------------------------------------------------------------------------------------------|-----------------------------------------------|-----------------------|---------------------------------------|--------|------|------|------|----|
| 序号     | 任数学科 | 任數学段         | 考试开始时间                                                                                      | 考试结束时间                                        | 服名时间                  |                                       |        | 激费时间 |      | 报名金额 |    |
| 1      | 语文   | 高中语文         | 2022-04-17                                                                                  | 2022-04-21                                    | 20.                   | 22-03-31 00:00:00-2022-04-16 00:00:00 |        |      |      | 0    | 报名 |
| 报名课程   |      |              | <ul> <li>◎ 秋育秋学能力考核报告・(</li> <li>▲ 不安全   210.26.109</li> </ul>                              | Google Chrome<br>9.124/jsxsd/xsdjks/xsdjks_br | n_10736.do?sksjid=2DA | - D                                   | ¢<br>Q |      |      |      |    |
| 任教学段   | 任教学科 | 考试开始时间       | 教育教学に力生活現名           考试用影*         全报           考试用影#         全报           考试用影#         会报 |                                               |                       |                                       |        |      | 审核状态 | 审核意见 | 操作 |
|        |      |              |                                                                                             |                                               | 报客信息确认                |                                       |        |      |      |      |    |
|        |      |              | 任教学科: 语文                                                                                    |                                               |                       |                                       |        |      |      |      |    |
|        |      |              | 任教学程: 南中道文<br>考试的问: 2022-04-17<br>考生学号<br>考生姓名:                                             |                                               |                       | 学生相片                                  |        |      |      |      |    |
|        |      |              |                                                                                             |                                               |                       |                                       |        |      |      |      |    |
|        |      |              |                                                                                             |                                               |                       |                                       |        |      |      |      |    |
|        |      |              |                                                                                             |                                               |                       |                                       |        |      |      |      |    |
|        |      | 班 级: 2.      |                                                                                             |                                               |                       |                                       |        |      |      |      |    |
|        |      | 注意:字体为红色的零确认 | la la                                                                                       |                                               |                       |                                       |        |      |      |      |    |
|        |      |              |                                                                                             | 报名须知:                                         |                       |                                       |        |      |      |      |    |
|        |      |              | au 23                                                                                       |                                               |                       |                                       |        |      |      |      |    |

注:每个学科只能选择一个学段报名。

### 3. 取消报名可以重新选择要报名的科目

| 数简数学能力考试报名 |        |            |            |                          |                                          |                 |                  |                     |      |        |      |      |    |
|------------|--------|------------|------------|--------------------------|------------------------------------------|-----------------|------------------|---------------------|------|--------|------|------|----|
| 序号         | 任會     | <b></b>    | 任教学段       | 考试开始时间                   |                                          |                 | 考试结束时间           | 报名时间                | 繳费   | 期间     | 报名金额 | f    | 操作 |
|            | 未撤向到数据 |            |            |                          |                                          |                 |                  |                     |      |        |      |      |    |
| 已报名课程      |        |            |            |                          |                                          |                 |                  |                     |      |        |      |      |    |
| 任教学段       | 任教学科   | 考试开始时间     | 考试结束时间     | 报名金额                     | 考级准考证号                                   | 原准考证号           | 报名验证码            | 报名确认时间              | 是否缴费 | 懲费状态原因 | 审核状态 | 审核意见 | 操作 |
| 高中语文       | 语文     | 2022-04-17 | 2022-04-21 | 0                        |                                          |                 |                  | 2022-04-14 04:48:34 | 否    |        | 通过   |      | 取消 |
|            |        |            |            | 不安全 210.26.105<br>取消报表成功 | 1.26.109.124/jsxsd/xss<br>2.124 显示<br>91 | djis/ssdjis_bmc | ancel.do?sksji Q |                     |      |        |      |      |    |